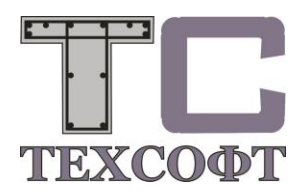

# Менеджер проектов

| Проект КЭ-    | модель О  | бработат  | ть Настройки О    | кно Помощь |                |  |
|---------------|-----------|-----------|-------------------|------------|----------------|--|
|               |           |           |                   |            |                |  |
| ект   СТАТИК, | д СтаДиКо | Ч   Докум | иенты Profilmaker |            |                |  |
| Э-модель      | Модуль    | Co        | Описание          | Автор      | Дата           |  |
| SP_01         | 翻         |           |                   |            | 21.10.16 10:24 |  |
| SP_02_2022    | <b>4</b>  |           |                   |            | 21.10.16 10:25 |  |
| SP_03_2022    | <b>AA</b> | ~         |                   |            | 21.10.16 10:25 |  |
|               |           |           |                   |            |                |  |
|               |           |           |                   |            |                |  |
|               |           |           |                   |            |                |  |
|               |           |           |                   |            |                |  |
|               |           |           |                   |            |                |  |
|               |           |           |                   |            |                |  |
|               |           |           |                   |            |                |  |
|               |           |           |                   |            |                |  |
|               |           |           |                   |            |                |  |
|               |           |           |                   |            |                |  |
|               |           |           |                   |            |                |  |
|               |           |           |                   |            |                |  |
|               |           |           |                   |            |                |  |
|               |           |           |                   |            |                |  |
|               |           |           |                   |            |                |  |

## Содержание

L

| 1. | Вве          | едение                                      | 4                |
|----|--------------|---------------------------------------------|------------------|
|    | 1.1          | Структура данных                            | 4                |
| 2. | Pat          | бота с менеджером проектов                  | 5                |
|    | 2.1          | Что такое группа?                           | 5                |
|    | 2.1.1        | Как создать новую группу?                   | 5                |
|    | 2.1.2        | Связанные и свободные группы                | 5                |
|    | 2.1.3        | Как удалить группу?                         | 6                |
|    | 2.1.4        | Вывод группы                                | 6                |
|    | 2.2          | Что такое проект?                           | 6                |
|    | 2.2.1        | Как создать новый проект?                   | 7                |
|    | 2.2.2        | Как изменить проект?                        | 7                |
|    | 2.2.3        | Как открыть проект?                         | 8                |
|    | 2.2.4        | Как закрыть проект?                         | 8                |
|    | 2.2.5        | Как копировать проект?                      | 9                |
|    | 2.2.6        | Как переместить проект?                     | 9                |
|    | 2.2.7        | Как удалить проект?                         | 10               |
|    | 2.2.8        | Как заархивировать проект?                  | 10               |
|    | 2.2.9        | Как открыть заархивированный проект?        | 10               |
|    | 2.2.10       | ) Как отправить проект по E-Mail?           | 11               |
| _  | 2.2.11       | Как вывести содержание приложения?          | 11               |
| 3. | Ilp          | иложения                                    | 12               |
|    | 3.1          | Что такое приложения?                       | 12               |
|    | 3.2          | Запустить приложение                        | 12               |
|    | 3.3          | Как происходит управление позициями?        | 12               |
| 4. | Ок           | но приложения                               | 13               |
|    | 4.1          | Окно СТАТИКА                                | 13               |
|    | 4.2          | Окно Стадикон                               | 14               |
|    | 4.3          | Окно "Документы"                            | 14<br>15         |
| ~  | 4.4          | Okho Profilmaker                            | 15               |
| 5. |              | ота с позициями                             | 16<br>16         |
|    | 5.1          | Что такое позиция?                          | 10<br>16         |
|    | 5.2<br>5.2   | Как создать новую позицию ?                 | 10<br>1 <i>c</i> |
|    | 5.5<br>5.4   | Как редактировать или рассчитывать позицию? | 10<br>1 <i>6</i> |
|    | 5.4<br>5.5   | Как конировать позиции?                     | 10<br>1 <i>c</i> |
|    | 5.5<br>5.6   | Как переместить позиции?                    | 10<br>16         |
|    | 5.0<br>5.7   | Как удалить позиции /                       | 10<br>17         |
|    | J.1<br>5 0   | Как переименовать позицию :                 | / 11 /<br>1 7    |
|    | J.0          | Как измения формы анистор?                  | / 11<br>17       |
|    | 5.10         | Как азменить форму списков :                | / 1<br>10        |
|    | 5.10         | Как сортировать позиции ?                   | 1010<br>10       |
| 6  | J.11         | как выделить позицию (                      | 10<br>۱۵         |
| 0. | га(<br>6 1   | Пианар "Типи докамонтор"                    | 19<br>ממ         |
| 7  | 0.1<br>1/1-1 | диалог типы документовтар файа.             | 20<br>21         |
| 1. | 7 1          | Гиариаа акиа Маналжара проактор             | 1∠<br>11         |
|    | 1.1<br>7 0   | и лавное окно иченеджера проектов           | 21<br>21         |
|    | 1.2<br>7 2   | Окно проската                               | 1∠               |
|    | 1.5          | Строка состояния                            |                  |

## Менеджер проектов 2022 Содержание

| 7.4   | Панель инструментов                       | 22 |
|-------|-------------------------------------------|----|
| 7.5   | Меню                                      | 22 |
| 7.5.1 | Меню, когда не открыт ни один из проектов | 22 |
| 7.5.2 | Меню СТАТИКИ                              | 23 |
| 7.5.3 | Меню СтаДиКона в Менеджере проектов       | 26 |

#### 4 | Менеджер проектов 2022 Введение

## 1. Введение

Для работы с Менеджером проектов Вам необходимо знать, что мы подразумеваем под использованными терминами.

При работе над проектом используется большое количество приложений. При этом каждое приложение создает собственные данные. Менеджер проектов управляет этими данными. Копирование, удаление и перемещение данных для всех приложений происходит благодаря менеджеру проектов единообразно. Помимо этого, он позволяет объединять отдельные проекты (частичные проекты) в группы. Менеджер проектов связывает данные с соответствующим приложением. Поэтому при щелчке мыши на позицию запускается соответствующее приложение.

## 1.1 Структура данных

Менеджер проектов сохраняет для Вас организацию данных. Как правило, Вам не нужно думать о путях и директориях, в которых сохраняются данные. Ниже приводится рисунок, где приводится систематическое изображение структуры данных.

#### Группа

Группа объединяет несколько проектов. Можно создавать несколько групп.

#### Проект

Как правило, проект устанавливается вместе с конкретным строительным объектом.

#### Приложение

Под приложением мы понимаем программы, которые используются для расчета строительного объекта.

#### Позиция

Наименьшая единица данных приложения.

## 2. Работа с менеджером проектов

## 2.1 Что такое группа?

Группа - это другое имя пути на Вашем жестком диске. После определения группы, используя имя группы, можно получить к проектам, имеющим данный путь.

#### Пример:

Все проекты, редактируемые для пользователя Ford, должны сохраняться на "D:\Auftraege\2022\Ford". Этот путь можно определить как группу. Теперь можно получить доступ ко всем проектам пользователя Ford, используя имя группы "Ford". В таком случае Вам не придется запоминать длинное имя пути. Другое важное преимущество группы состоит в том, что над одним и тем же проектом могут одновременно работать несколько пользователей. Каждый может по сети обратиться к группе "Ford". В этом случае все данные сохраняются в одном пути, и Вы сможете и через несколько месяцев легко найти нужную директорию.

## 2.1.1 Как создать новую группу?

Существует несколько возможностей:

- Пункт меню Проект -> Группа -> Создать...
- Контекстное меню в браузере проектов

Для создания группы предназначен одноименный диалог:

| Новая группа      | ОК       |
|-------------------|----------|
| Тапка             | Отменить |
| Информация        | Помощь   |
| Имеющиеся группы: |          |
| Группа Папка      | Поиск    |
|                   |          |
|                   |          |

## 2.1.2 Связанные и свободные группы

#### Что такое свободная группа?

Свободной группой называется группа, имя для которой уже определено, но группа не связана с соответствующим компьютером.

#### Что такое связанная группа?

При определении новой группы имя группы связывается с путем. После определения группа автоматически связана с компьютером, на котором она определена. Для данного компьютера эта группа является связанной. Если необходимо реализовать доступ к группе с других компьютеров, то необходимо связать группу и с этими компьютерами.

## 2.1.3 Как удалить группу?

При удалении группы удаляется определение группы. Данные, расположенные внутри пути группы, сохраняются.

Для удаления группы предназначен диалог Удалить группу. Вы попадаете в этот диалог через пункт меню Проект-> Группа -> Удалить:

| руппа | Папка | Удалить |
|-------|-------|---------|
|       |       | Закрыты |
|       |       | Помощь  |
|       |       |         |
|       |       |         |
|       |       |         |

## 2.1.4 Вывод группы

Используйте команду **Проект -> Группы -> Содержание**, чтобы вывести протокол всех связанных групп. В списке указываются все связанные группы, включая путь группы и информацию к группе. Дополнительно для каждой группы выводится список всех проектов группы.

| Вывод                                                                                                    | Номера страниц                                                                                                    | OK               |
|----------------------------------------------------------------------------------------------------|----------------------------------------------------------------------------------------------------|------------------|
| 📀 во Viewer                                                                                                    | начинать с 1 🕂                                                                                                    | UK               |
| С на принтер                                                                                                    |                                                                                                    | Отменить         |
| СвWord                                                                                                    | Дата                                                                                                    | -                |
| C в файл                                                                                                    | <ul> <li>текущая</li> <li>04.08.2022</li> <li>указанная</li> </ul>                                                                                                    | Помощь           |
| Шаблон                                                                                                    | Копии                                                                                                    |                  |
|                                                                                                    |                                                                                                    |                  |
| Список проектов<br>Пометить докум                                                                                                 | иент как важный                                                                                                    | *                |
| Список проектов<br>Пометить докум<br>Документ<br>Имя                                                                              | <ul> <li>число копий 1</li> <li>иент как важный</li> <li>один документ с интервалом 0</li> <li>Вывоа</li> </ul>                                                             | строк            |
| Список проектов<br>Пометить докум<br>Документ<br>Весь вывод в<br>Имя<br>Группы Содержан                                           | <ul> <li>число копий 1</li> <li>иент как важный</li> <li>один документ с интервалом 0</li> <li>Вывод</li> <li>Протокол</li> </ul>                                           | строк            |
| Список проектов<br>Пометить докум<br>Документ<br>Весь вывод в<br>Имя<br>Группы Содержан<br>Выбери:                                | <ul> <li>число копий 1</li> <li>иент как важный</li> <li>один документ с интервалом 0</li> <li>Вывод</li> <li>протокол</li> <li>андарт Последний</li> </ul>                 | т строк<br>Поиск |
| Список проектов<br>Пометить докум<br>Документ<br>С весь вывод в<br>Имя<br>Группы Содержая<br>Выбери: <u>Ст</u><br>Если уже сущест | <ul> <li>число копий 1</li> <li>иент как важный</li> <li>один документ с интервалом 0</li> <li>Вывод</li> <li>протокол</li> <li>андарт Последний</li> <li>вударт</li> </ul> | строк<br>Поиск   |
| Список проектов<br>Пометить докум<br>Документ<br>Весь вывод в<br>Има<br>Группы Содержая<br>Выбери: <u>Ст.</u><br>Если уже сущест  | <ul> <li>число копий 1</li> <li>иент как важный</li> <li>один документ с интервалом 0</li> <li>Вывод</li> <li>протокол</li> <li>андарт Последний</li> <li>вует</li> </ul>   |                  |

## 2.2 Что такое проект?

Как правило, проект Ing+ соответствует реальному строительному объекту. Если Вы строите подземный гараж, то Вы можете назвать Ваш проект в Ing+ "Подземный гараж". Большие строительные объекты могут делиться на несколько проектов Ing+ и объединяться в группу. Если Вы, например, проектируете большой мебельный магазин, в котором есть торговый зал, склад и подземный гараж, то Вы можете назвать проекты "Торговый зал", "Склад", "Подземный гараж" и объединить их в группу "Мебельный магазин".

В Менеджере проектов для описания проекта используются следующие данные:

- Краткое обозначение (становится именем директории)
- Обозначение
- Общая информация (состоит из нескольких строк)
- Застройщик (состоит из нескольких строк)
- Архитектор (состоит из нескольких строк)
- Номера заказов (не больше двух)
- Дата

## 2.2.1 Как создать новый проект?

Существует несколько возможностей:

- Пункт меню Проект -> Новый.
- Контекстное меню в браузере проектов.
- Комбинация клавиш **Ctrl**+N.

| Проект              | ts2022                              | OK                                                                 |
|---------------------|-------------------------------------|--------------------------------------------------------------------|
| в группе            | С:\Projekte\Примеры                 | Отменить                                                           |
| Название            | СТАТИКА тест всех модулей           | Помощь                                                             |
| Описание<br>проекта |                                     | Импорт описания.                                                   |
| Архитектор          | Код 1 222 Код 2 111 Дата 04.08.2022 | Разделы<br>Г СТАТИКА<br>Г СтаДиКон<br>Г ProfilMaker<br>Г Документы |
| }астройщик          |                                     |                                                                    |

## 2.2.2 Как изменить проект?

Если Вы хотите изменить информацию проекта (адрес, номер заказа, общую информацию и т.д.), то Вы можете выбрать одну из возможностей:

- Пункт меню Проект -> Изменить
- Комбинацию клавиш Ctrl+W
- Контекстное меню браузера проектов
- Переключатель Изменить закладки Инфо

Все изменения производятся в диалоге Изменить проект:

| Проект                           | ts2022                                                           | <u>0</u> K                                                    |
|----------------------------------|------------------------------------------------------------------|---------------------------------------------------------------|
| 1з группы                        | С:\Projekte\Примеры                                              | Отменить                                                      |
| азвание                          | СТАТИКА тест всех модулей                                        | Помощь                                                        |
| писание<br>проекта<br>Архитектор | 1. номер контракта 222 Дата 04.08.2022<br>2. номер контракта 111 | ♥ СТАТИКА<br>♥ <u>С</u> тадикон<br>♥ Profilmake<br>♥ Документ |
| Застройщик                       |                                                                  |                                                               |

## 2.2.3 Как открыть проект?

Существует несколько возможностей:

- Пункт меню Проект -> Открыть.
- Переключатель 🖻 на панели инструментов.
- Двойной щелчок мыши в браузере проектов.
- Комбинация клавиш Ctrl+O.

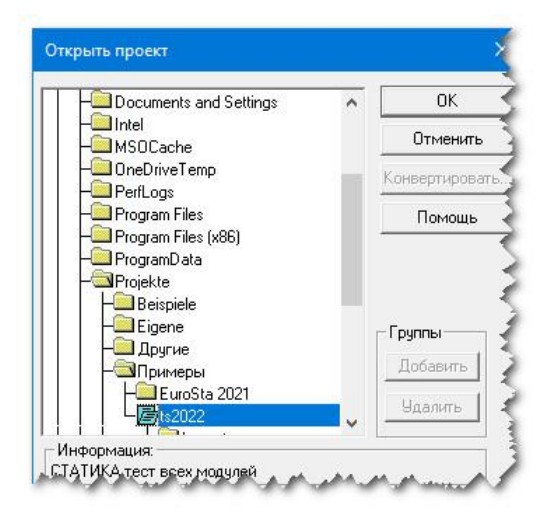

## 2.2.4 Как закрыть проект?

Существует несколько возможностей:

- Пункт меню Проект -> Закрыть.
- Переключатель 🔤 справа вверху в окне приложения.
- Контекстное меню браузера проектов.
- Комбинация клавиш Ctrl+F4.

## 2.2.5 Как копировать проект?

Существует несколько возможностей:

- Пункт меню Проект -> Копировать...
- Контекстное меню в браузере проектов.

| Проект              | T\$2022                                | OK                          |
|---------------------|----------------------------------------|-----------------------------|
| из группы           | С:\Projekte\Примеры                    | Отменить                    |
| в проект            | ·                                      | Помощь                      |
| из группы           | С:\Projekte\Примеры                    | Разделы<br>🔽 СТАТИКА        |
| Название            | СТАТИКА тест всех модулей              | 🔽 Стадикон                  |
| Описание<br>проекта |                                        | Г Profilmaker<br>Г Документ |
|                     | Дата 30.06.2022 код 1 222<br>код 2 111 |                             |
| Архитектор          |                                        |                             |
| Застройщик          |                                        |                             |

#### 2.2.6 Как переместить проект?

Чтобы полностью переместить проект, Вам следует сначала его скопировать, а затем удалить исходный проект.

Для перемещения частей одного проекта в другой следует:

- Создать новый проект, в который Вы собираетесь переместить приложение. В этом проекте необходимо создать соответствующие приложения. Если целевой проект уже существует, то пропустите этот пункт.
- Маркировать перемещаемые позиции исходного проекта.
- Переместить эти позиции в целевой проект.

| – 🛄 Program Data                             | ^ | Перемести |
|----------------------------------------------|---|-----------|
|                                              |   | Отменить  |
|                                              |   | Помощь    |
| -ЭПримеры<br>- ЕuroSta 2021<br>- Бизоба 2021 |   | Объем:    |
| Layouts                                      |   | С Ввод    |
| 🕂 🖹 СтаДиКон                                 | × |           |

## 2.2.7 Как удалить проект?

Существует несколько возможностей:

- Пункт меню Проект->Удалить...
- Комбинация клавиш Ctrl+Del.
- Контекстное меню в браузере проектов.

| Проект                               | ts2022                      | •              |
|--------------------------------------|-----------------------------|----------------|
| из группы                            | С:\Projekte\Примеры         | -              |
| Название:                            | СТАТИКА тест всех мо        | дулей          |
|                                      |                             |                |
| Удалить —<br>С. Раздоли              |                             | OK             |
| Удалить —<br>С Разделы<br>С Полності | ы ПСТАТИКА<br>ыю ПДокументы | ОК<br>Отменить |

## 2.2.8 Как заархивировать проект?

Процесс архивирования запускается в пункте меню Проект -> Архив -> Сохранить.

| юрядочить 🔻 Нова  | ая папка                   |                  |                 |        |
|-------------------|----------------------------|------------------|-----------------|--------|
| OneDrive - Person | Имя                        | Дата изменения   | Тип             | Размер |
| _                 | Beispiele                  | 15.08.2022 11:11 | Папка с файлами |        |
| Этот компьютер    | Eigene                     | 29.03.2021 13:48 | Папка с файлами |        |
| Видео             | Другие                     | 14.09.2021 22:39 | Папка с файлами |        |
| 🖹 Документы       | Примеры                    | 15.08.2022 11:12 | Папка с файлами |        |
| 🕹 Загрузки        | Примеры 2017               | 29.03.2021 13:47 | Папка с файлами |        |
| 📧 Изображения     |                            |                  |                 |        |
| 👌 Музыка          |                            |                  |                 |        |
| 🗊 Объемные объ    |                            |                  |                 |        |
| 🔜 Рабочий стол    |                            |                  |                 |        |
| 🏪 Локальный дис   |                            |                  |                 |        |
| 🕳 Новый том (D:)  |                            |                  |                 |        |
| × - ×             |                            |                  |                 |        |
| Имя файла: ts202  | 2                          |                  |                 |        |
|                   | Meyeawena proektor (* pmp) |                  |                 |        |

## 2.2.9 Как открыть заархивированный проект?

Архивирование Вы запускаете при помощи пункта меню Проект -> Архив -> Открыть...

| $ ightarrow ~ \star {} {\displaystyle \_  \sim } {} {} {} {} {} {} {} {} {} {} {} {} {}$                                                                                                    | іск (C;) > Projekte > Примеры                                                                                                    | v Ö v                                                                                                    | О Поиск в: Примеры                                                                  |
|----------------------------------------------------------------------------------------------------|----------------------------------------------------------------------------------------------------|----------------------------------------------------------------------------------------------------|-------------------------------------------------------------------------------------|
| порядочить 👻 Новая папка                                                                                                    |                                                                                                    |                                                                                                    | 85 <b>- 11</b> (                                                                    |
| <ul> <li>Быстрый доступ</li> <li>ОпеDrive - Personal</li> <li>Этот компьютер</li> <li>Видео</li> <li>Досументы</li> <li>Загрузка</li> <li>Чоборкжения</li> <li>Музыка</li> <li>Объемные объекты</li> <li>Досумений диск (Сс)</li> </ul> | <ul> <li>Uwa</li> <li>EuroSta 2021</li> <li>tzo222</li> <li>Tragwerksplanung 2019</li> <li>pawa_2020</li> <li>Cramwra2020</li> </ul> | Дата изменения<br>14.09.2021 22.46<br>03.08.2022 15:01<br>16.10.2018 0:15<br>21.04.2015 18:22<br>21.04.2015 18:38 | Turn Pa<br>Pancac chainanu<br>Pancac chainanu<br>mb-ProjektManag<br>mb-ProjektManag |
| 🕳 Новый том (D:)                                                                                                    | v «                                                                                                    |                                                                                                    | _                                                                                   |
| Имя файла:                                                                                                    |                                                                                                    | ~ A                                                                                                    | рхив проекта (*.pmp)                                                                |

## 2.2.10 Как отправить проект по E-Mail?

Вы можете отправлять по E-Mail целый проект или его части. Для этого воспользуйтесь пунктом меню **Проект -> Отправить по E-mail...** Данные проекта отправляются в заархивированной форме. После того, как Вы определили объем архива, создается архив, и открывается программа E-Mail. Созданный архив автоматически добавляется как приложение. Вам нужно только выбрать получателя.

| œ | целый проект             |  |
|---|--------------------------|--|
| C | текущий раздел           |  |
| C | выбранные позиции/модели |  |

## 2.2.11 Как вывести содержание приложения?

Выводится список позиций активного приложения. Данный список выглядит для каждого приложения по-разному. Вывод можно запустить, используя:

Пункт меню Проект -> Содержание...

Комбинацию клавиш Ctrl+I.

| Вывод                                                                                                    | Номера страниц                                                                                                    | OK                  |
|----------------------------------------------------------------------------------------------------|----------------------------------------------------------------------------------------------------|---------------------|
| 🕶 во Viewer                                                                                                    | начинать с 655 🕂                                                                                                    | UK                  |
| С на принтер                                                                                                    | 1                                                                                                    | Отменить            |
| C . e. Word                                                                                                    | Дата                                                                                                    | -                   |
| <b>c</b>                                                                                                    | 🕫 текущая 15.08.2022                                                                                                    | Помощь              |
| ы файл                                                                                                    | О указанная 01.08.2022                                                                                                    |                     |
| Шаблон                                                                                                    | Копии                                                                                                    |                     |
|                                                                                                    |                                                                                                    |                     |
| 44                                                                                                    |                                                                                                    |                     |
| А4<br>Пометить докум                                                                                                  | число копий 1<br>иент как важный                                                                                           | <u></u>             |
| А4<br>Пометить докум<br>Документ<br>Весь вывод в                                                                      | число копий 1<br>иент как важный<br>один документ с интервалом 0                                                           | ÷ строк             |
| А4<br>Пометить докум<br>Документ<br>Весь вывод в<br>Имя                                                               | ченло копий 1<br>иент как важный<br>один документ с интервалом 0<br>Вывод                                                  | ÷ строк             |
| А4<br>Пометить докум<br>Документ<br>Весь вывод в<br>Имя<br>СтаДиКон Содер:                                            | чесло колий 1<br>лент как важный<br>адлен докулент с интервалом 0<br>Вывод<br>Протокол                                     |                     |
| А4<br>Пометить докум<br>Документ<br>Г весь вывод в<br>Имя<br>СтаДиКон Содер:<br>Зыбери:                               | чесло колий 1<br>мент как важный<br>один документ с интервалом 0<br>Вывод<br>в Протокол<br>андарт Последный                | ÷<br>строк<br>Поиск |
| А4<br>Пометить докум<br>Документ<br>Г весь вывод в<br>Имя<br>СтаДиКон Содер:<br>Зыбери: <u>Ст.</u><br>Если чже счшест | число колий 1<br>иент как важный<br>один документ с интервалом 0<br>Вывод<br>в Протокол<br>андарт Последний<br>вие         | строк               |
| А4<br>Пометить докум<br>И весь вывод в<br>Имя<br>СтаДиКон Содер:<br>Зыбери:Ст.<br>Если уже сущест                     | число Колий Т<br>нент как важный<br>один документ с интервалом 0<br>Вывод<br>Протокол<br>энцарт Посладний _<br>с Заниельть |                     |

#### 12 | Менеджер проектов 2022 Приложения

## 3. Приложения

## 3.1 Что такое приложения?

Приложения - это программы, используемые при работе над проектом. Отдельные приложения сохраняют данные, относящиеся к проекту, в поддиректориях соответствующего проекта. Менеджер проектов распознает, какие данные к какому приложению относятся. Данные соответствующего приложения Вы найдете на самостоятельной закладке в Менеджере проектов. В настоящий момент поддерживаются следующие приложения:

#### Содержание и значение закладок

| Закладка    | Приложения                                  | Проекты           |
|-------------|---------------------------------------------|-------------------|
| Проект      |                                             | Информация о      |
|             |                                             | проекте.          |
| СТАТИКА     |                                             | Позиции Статики.  |
| СтаДиКон    |                                             | Расчетные модели. |
| Документы   | Все программы, связанные с                  |                   |
|             | зарегистрированными типами документов       |                   |
|             | (смотри в Explorer в Файл->Создать). Это    |                   |
|             | зависит от инсталлированных программ.       |                   |
|             | Дополнительно здесь можно реализовать связь |                   |
|             | и с любыми другими программами.             |                   |
| Profilmaker |                                             | Различные виды    |

профилей.

## 3.2 Запустить приложение

Вы можете запустить отдельные приложения двойным щелчком мыши на соответствующий проект. При этом программа загружается и открывается нужный Проект. В некоторых приложениях можно открыть проект, используя различные модули. В таком случае для выбора приложения можно использовать контекстное меню.

## 3.3 Как происходит управление позициями?

Каждое приложение определяет собственные позиции. Эти позиции можно копировать, перемещать, удалять и переименовывать в Менеджере проектов. Менеджер проектов знает, как работать с позициями того или иного приложения. Функции, предназначенные для управления позициями, Вы найдете в меню и на панели инструментов соответствующего приложения.

#### 13 | Менеджер проектов 2022 Окно приложения

## 4. Окно приложения

В окне приложения в наглядной форме перечисляются отдельные позиции приложения. Открыть окно приложения можно, выбрав соответствующую закладку. Переключение между закладками происходит щелчком мыши. Окна всех приложений составляют окно проекта.

| <u>Т</u> Проект | Позиция   | Правка    | Вид Окна     | Помощь      |                                                   |                  |
|-----------------|-----------|-----------|--------------|-------------|---------------------------------------------------|------------------|
| 2 U C           |           | ×đ        |              | <b>?</b> N? |                                                   |                  |
| Проект СТ.      | АТИКА Ста | ДиКон   Д | окументы   Р | rofilmaker  |                                                   |                  |
| Позиция         | Доступ    | Прог.     | Статус       | Страница    | Название                                          | Дата             |
|                 |           |           |              |             | База грунтов                                      | 01.08.2022 20:07 |
| :026            | •         | 026       | M            | 2           | Проектные воздействия                             | 17.05.2022 12:16 |
| 100             |           | 100       |              | 3           | Элементы деревянных конструкций                   | 10.07.2022 15:16 |
| t200K           | •         | 200       |              | 7           | Квадратная плита                                  | 17.05.2022 12:16 |
| 1201            | •         | 201       |              | 51          | Квадратная плита                                  | 17.05.2022 12:16 |
| t270            | •         | 270       |              | 93          | Проектирование капителей и банкеток               | 05.07.2022 22:54 |
| 271             |           | 271       |              | 95          | Расчет на продавливание стеной                    | 17.05.2022 12:16 |
| 1272            |           | 272       |              | 96          | Проектирование капителей и банкеток (MSZ EN 1992) | 17.05.2022 12:16 |
| t273            | •         | 273       |              | 98          | Проектирование капителей и банкеток (ТКП EN 1992) | 17.05.2022 12:16 |
| 300_1           | •         | 300       |              | 100         | Однопролётная балка                               | 10.07.2022 14:06 |
| 300_3           |           | 300       | M            | 107         | Трехпролетная балка                               | 17.05.2022 12:16 |
| :301_1          |           | 301       |              | 119         | Однопролетная балка                               | 08.07.2022 22:31 |
| 301_3           |           | 301       |              | 126         | Трехпролетная балка                               | 17.05.2022 12:16 |
| :304            |           | 304       |              | 140         | Трехпролетная балка                               | 04.05.2022 14:58 |
| :305            |           | 305       | M            | 158         | Трехпролетная балка                               | 04.05.2022 13:21 |

Вы можете изменять последовательность и содержание отдельных приложений в пункте меню **Вид -> Настройка**. В настоящий момент предусмотрены следующие закладки / приложения: проект, СТАТИКА, СтаДиКон, документы и Profilmaker.

## 4.1 Окно СТАТИКА

Данное окно открывается при щелчке мыши на закладку СТАТИКА.

| Позиция    | Правка                         | Вид Окна                                                                                                    | Помощь                                                                                                    |                                                                                                    |                                |
|------------|--------------------------------|----------------------------------------------------------------------------------------------------|----------------------------------------------------------------------------------------------------|----------------------------------------------------------------------------------------------------|--------------------------------|
| ) 🗉 🔤 🔄    | ×øć                            | Imv                                                                                                    | 8 №?                                                                                                    |                                                                                                    |                                |
| атика Ста, | ДиКон   Д                      | окументы   Рі                                                                                                | ofilmaker                                                                                                    |                                                                                                    |                                |
| Доступ     | Прог.                          | Статус                                                                                                    | Страница                                                                                                    | Название                                                                                                    | Дата                           |
| ٠          | 021                            |                                                                                                    | 1                                                                                                    | База грунтов                                                                                                    | 01.08.2022 20:03               |
| ٠          | 026                            | M                                                                                                    | 2                                                                                                    | Проектные воздействия                                                                                                    | 17.05.2022 12:10               |
|            | 100                            |                                                                                                    | 3                                                                                                    | Элементы деревянных конструкций                                                                                                    | 10.07.2022 15:16               |
| •          | 200                            |                                                                                                    | 7                                                                                                    | Квадратная плита                                                                                                    | 17.05.2022 12:16               |
|            | 201                            |                                                                                                    | 51                                                                                                    | Квадратная плита                                                                                                    | 17.05.2022 12:10               |
| •          | 270                            |                                                                                                    | 93                                                                                                    | Проектирование капителей и банкеток                                                                                                    | 05.07.2022 22:5                |
|            | Позиция<br>ТИКА Ста,<br>Доступ | ТОЗИЦИЯ Г. роской<br>ТИКА СтаДикон Д<br>Доступ Прог.<br>021<br>026<br>020<br>200<br>201<br>020<br>201<br>270 | Познция Превси они они<br>Познция Превси они<br>XTИКА СтаДиКон Документы Рг<br>Доступ Прог. Статус<br>021<br>026<br>026<br>020<br>200<br>201<br>201 | Познций         Превол         Бид         Стай         Полноще           Image: State of the state of the state | Познция Превка Бид Окла Полюце |

| Столбец   | Содержание                                                     |
|-----------|----------------------------------------------------------------|
| Позиция   | Позиция Обозначение позиции.                                   |
| Доступ    | Символ показывает состояние доступа. Красная точка показывает, |
|           | например, что позиция выбрана для пакетного выбора.            |
| Программа | Номер программного модуля, который должен рассчитывать         |
|           | позицию.                                                       |
| Статус    | Состояние ввода позиции                                        |
| Страница  | Номер первой страницы позиции.                                 |
| Название  | Обозначение позиции.                                           |
| Дата      | Дата                                                           |

## 4.2 Окно СтаДиКон

При щелчке мыши на закладку СтаДиКон открывается окно соответствующего приложения:

| оект   СТАТИК | д СтаДиКон | ⊣ Докум | иенты   Profilmaker |       |                |
|---------------|------------|---------|---------------------|-------|----------------|
| КЭ-модель     | Модуль     | Co      | Описание            | Автор | Дата           |
| BSP_01        | ±₽         |         |                     |       | 21.10.16 10:24 |
| BSP_02_2022   | AT A       |         |                     |       | 21.10.16 10:25 |
| BSP_03_2022   | £\$        | ~       |                     |       | 05.07.22 13:24 |
|               |            |         |                     |       |                |
|               |            |         |                     |       |                |

Позиции СтаДиКона обозначаются как КЭ-модели. Что Вы увидите в детальном изображении?

В первую очередь, Вы увидите имя КЭ-модели, соответствующее имени файла. Далее следуют две колонки иконок. Первая показывает модуль генерации, в котором редактируется данная КЭ-модель. Затем указано состояние КЭ-модели, описание, имя пользователя и дата последнего изменения.

Иконки, предназначенные для различных стадий редактирования (столбец 3):

|                                                                                                    | Создать: создает новую КЭ-модель.              |
|----------------------------------------------------------------------------------------------------|------------------------------------------------|
| <b>E</b>                                                                                                    | Задана: КЭ-модель задана, но не сгенерирована. |
|                                                                                                    | Сгенерирована: сгенерирована КЭ-сетка.         |
| X                                                                                                    | Расчет: проводится расчет КЭ-модели.           |
| $\checkmark$                                                                                                    | Рассчитана: проведен расчет КЭ-модели.         |
| 1 Alexandre and a second second secon | Пакетный вывод: создается пакетный вывод.      |
|                                                                                                    |                                                |

## 4.3 Окно "Документы"

Менеджер проектов рассматривает документы как позиции, то есть при работе с документами используются те же принципы. Документы относятся к какому-либо приложению. Это может быть любая из инсталлированных программ. При вызове команд меню "Документ" Вы получаете доступ к документам списка. Документы загружаются при помощи регистрации. Используя пункт меню Вид->Типы документов Вы можете определять шаблоны для новых документов или запустить документы, используя не зарегистрированные программы.

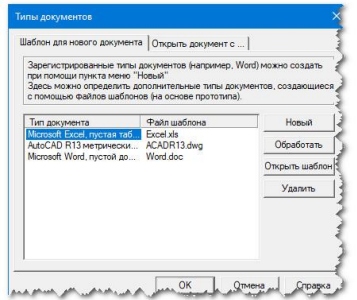

При активизации закладки Документы появляется окно соответствующего приложения:

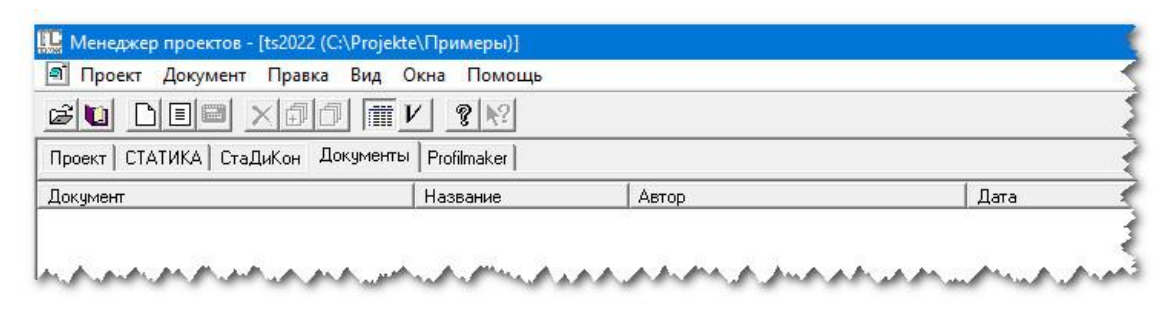

| Столбец  | Содержание                    |
|----------|-------------------------------|
| Документ | Название файла с расширением. |
| Название | Подробное описание.           |
| Автор    | Имя пользователя.             |
| Дата     | Дата.                         |

## 4.4 Окно Profilmaker

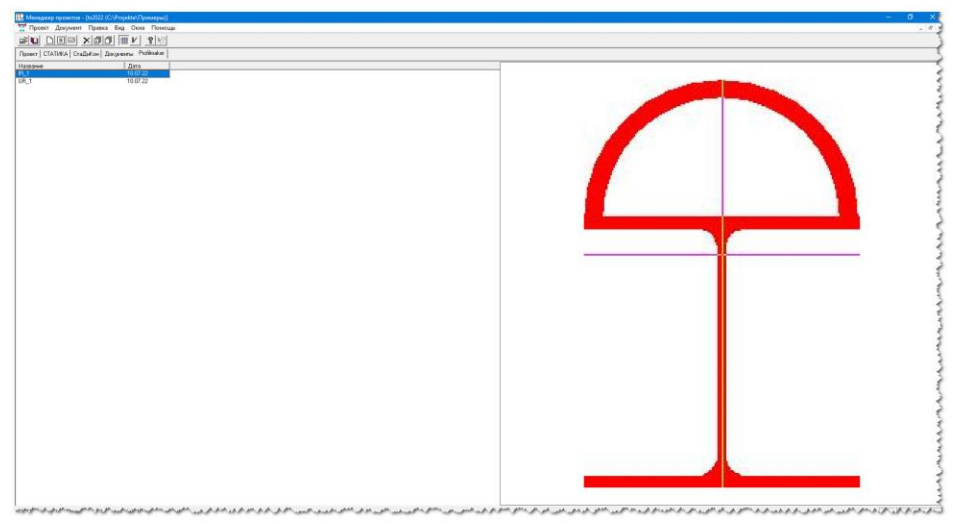

#### 16 | Менеджер проектов 2022 Работа с позициями

## 5. Работа с позициями

## 5.1 Что такое позиция?

Каждое приложение имеет собственное представление о том, что такое позиция:

| Приложение  | Позиция           |
|-------------|-------------------|
| СТАТИКА     | Позиция СТАТИКИ.  |
| СтаДиКон    | Расчетная модель. |
| Profilmaker | Профили.          |

## 5.2 Как создать новую позицию?

Воспользуйтесь командой **Создать** или нажмите на кнопку <sup>Ш</sup>. В этом случае для каждого приложения будет создана новая позиция. Более подробная информация находится в текстах помощи соответствующих приложений.

## 5.3 Как редактировать или рассчитывать позицию?

Позиции редактируются при помощи функций меню Позиция (СТАТИКА), Документ (Word), расчетная модель (СтаДиКон).

## 5.4 Как копировать позиции?

Используйте команду Копировать или Копировать все. Вы можете для копирования использовать и мышь.

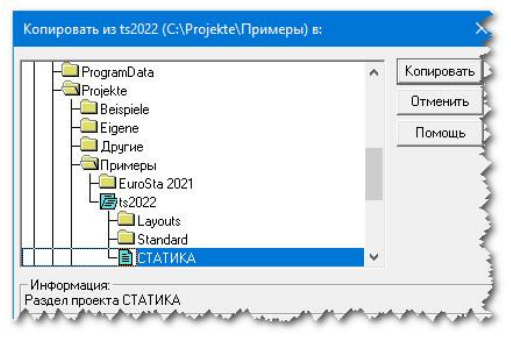

## 5.5 Как переместить позиции?

Используйте команду **Переместить** или **Переместить все**. Для перемещения можно использовать и мышь.

| - ProgramData                            | ^   | Перемести |
|------------------------------------------|-----|-----------|
|                                          |     | Отменит   |
| - Екране<br>- Екране<br>- Другие         | - 1 | Помощь    |
| — Примеры<br>— ЕuroSta 2021<br>— Примеры |     |           |
| Layouts                                  | _   |           |
| - СТАТИКА                                | ×   |           |

## 5.6 Как удалить позиции?

Используйте команду Удалить или Удалить все.

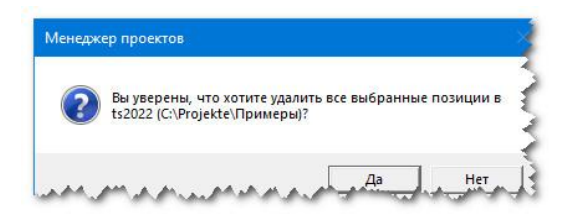

## 5.7 Как переименовать позицию?

Отметьте позицию, которую Вы собираетесь переименовать. Затем выберите **Правка** -> **Переименовать** или нажмите клавишу **F2**. Появится диалог, в котором нужно задать новое имя. Если Вы работаете со СТАТИКОЙ, то Вы сможете изменить и номер страницы.

| овое обозначение позиции | Нач. стр. |  |
|--------------------------|-----------|--|
| 021                      | 1         |  |
| азвание позиции          |           |  |
| База грунтов             |           |  |
|                          |           |  |

## 5.8 Как вывести содержание приложения?

Выводится список позиций активного приложения. Данный список выглядит для каждого приложения по-разному. Вывод можно запустить, используя:

- Пункт меню Проект -> Список позиций...
- Комбинацию клавиш Ctrl+I

|   | Позиция | Название                                          | ица | ^    | Вывод        |
|---|---------|---------------------------------------------------|-----|------|--------------|
| • | 1021    | База грунтов                                      | 1   |      | 2000         |
| ~ | t026    | Проектные воздействия                             | 2   |      | Закрын       |
| ~ | t100    | Элементы деревянных конструкций                   | 3   |      | Помощ        |
| ~ | t200K   | Квадратная плита                                  | 7   | 1    |              |
| ~ | t201    | Квадратная плита                                  | 51  | -    |              |
| ~ | t270    | Проектирование капителей и банкеток               | 93  | 1 74 | ип. строки   |
| ~ | t271    | Расчет на продавливание стеной                    | 95  | .    | Вставить     |
| ~ | t272    | Проектирование капителей и банкеток (MSZ EN 1992) | 96  | 1    | Добавить     |
| ~ | t273    | Проектирование капителей и банкеток (ТКП EN 1992) | 98  |      |              |
| • | 1300_1  | Однопролётная балка                               | 100 |      | Удалить      |
| ~ | t300_3  | Трехпролетная балка                               | 107 |      |              |
| ~ | t301_1  | Однопролетная балка                               | 119 | B    | ывод строк — |
| ~ | t301_3  | Трехпролетная балка                               | 126 |      | вкл/выкл     |
| ~ | t304    | Трехпролетная балка                               | 140 |      | -            |
| ~ | t305    | Трехпролетная балка                               | 158 |      | вкл. все     |
| ~ | t308    | Предельные кривые стального сечения               | 175 | 1    | выкл. все    |

## 5.9 Как изменить форму списков?

В меню "Вид" Вы можете включать и выключать детальное изображение. При детальном изображении для каждой позиции показывается вся информация. Если детальное изображение выключено, то показаны только имена позиций. Вам эта возможность может понадобиться в том случае, если в одном из приложений существует много позиций, и Вы хотите получить представление о них, не используя постоянно линейку прокрутки. Данная возможность значительно облегчит, например, определение пакета в СТАТИКЕ. В детальном изображении Вы можете изменять пирину столбцов, для этого подведите курсор к левому или правому краю верхней ячейки. Форма курсора изменится. Теперь нажмите левую клавишу мыши и

переместите рамку столбца. При двойном щелчке мыши на заглавие столбца ширина столбца изменится так, что все элементы столбца будут видны полностью.

## 5.10 Как сортировать позиции?

Используйте команду **Сортировать**. В СТАТИКЕ Вы можете сортировать позиции и вручную, чтобы, например, расположить в порядке, который необходим для пакетного вывода. Выберите левой клавишей мыши позицию, которую собираетесь переместить. Потяните левой клавишей мыши для переноса позиции в новое место.

## 5.11 Как выделить позицию?

Вы можете выделить отдельную позицию, щелкнув по ней левой клавишей мыши. Если Вы нажмете клавишу Ctrl и щелкните левой клавишей мыши на другие позиции данного списка, они тоже окажутся выделены. Затем нажмите клавишу Shift и щелкните левой клавишей мыши на другую позицию. Таким образом, Вы можете отметить все позиции, расположенные между двумя маркированными. Чтобы выбрать все позиции приложения, используйте клавиши Ctrl+A или используйте команду Маркировать все. Если затем Вы воспользуетесь командами Копировать, Удалить, Переместить, то команда будет применена ко всем отмеченным позициям. 19 | Менеджер проектов 2022 Настройка Менеджера проектов

# 6. Настройка Менеджера проектов

Данный диалог вызывается из пункта меню **Вид** -> **Настройка...** В диалоге есть несколько закладок.

#### Закладка "Информация":

Здесь приведена общая информации по Менеджеру проектов.

#### Закладка "Настройки":

# При следующем запуске открыть последний проект

Данную опцию имеет смысл использовать, если Вы продолжительное время работаете с одним и тем же проектом. Благодаря данной опции Вы сэкономите время и сможете сразу приступить к работе над последними настройками.

# Использовать отдельное окно для каждого раздела

Если данная опция активна, то для окна каждого приложения открывается новое окно проекта.

#### Закладка "Система":

Обычно нет необходимости вводить здесь какие-либо данные. Эти пути устанавливаются непосредственно при инсталляции программ. Вносить изменения здесь следует только в том случае, если Вы впоследствии изменяете директории, установленные при инсталляции. Вы можете или ввести пути вручную, или с помощью диалога поиска. Диалог поиска откроется при нажатии на переключатель

#### Закладка "Приложения":

Обычно и здесь все необходимые настройки производятся автоматически во время инсталляции. Но при возникновении проблем Вы можете изменять данные настройки вручную.

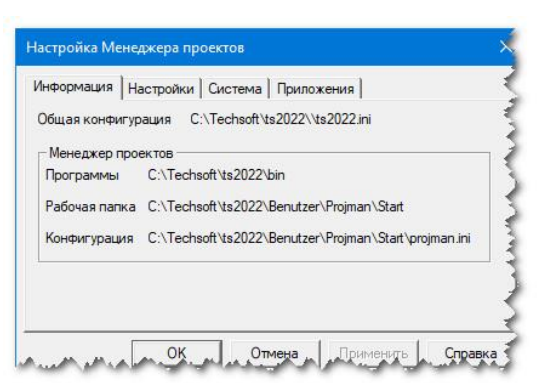

| нформация             | Настройки Система Приложения                                              |
|-----------------------|---------------------------------------------------------------------------|
| Папки                 |                                                                           |
| Помощь                | :\ts2022\Manual                                                           |
| 🗆 Исполь:<br>🔽 Показы | зовать отдельное окно для каждого раздела<br>вать логотип на заднем плане |

| нформация   На          | стройки Система Приложения                |  |
|-------------------------|-------------------------------------------|--|
| <mark>]</mark> ринтер   | C:\Techsoft\ts2022\Benutzer\STATIKA\start |  |
| Ірофили                 | C:\Techsoft\ts2022\Standard\Ing           |  |
| стандартные<br>нагрузки | -                                         |  |
| Іользователь            | zzh                                       |  |
|                         |                                           |  |

| нформация   Настрой | ки Система Приложения                     |  |
|---------------------|-------------------------------------------|--|
| Приложения:         | Менеджер проектов                         |  |
| Менеджер проектов   | Программы:                                |  |
| CTATI/KA<br>Viewer  | C:\Techsoft\ts2022\bin +                  |  |
|                     | Рабочая папка:                            |  |
|                     | C:\Techsoft\ts2022\Benutzer\Projman\Start |  |
|                     | Настройки                                 |  |

## 6.1 Диалог "Типы документов"

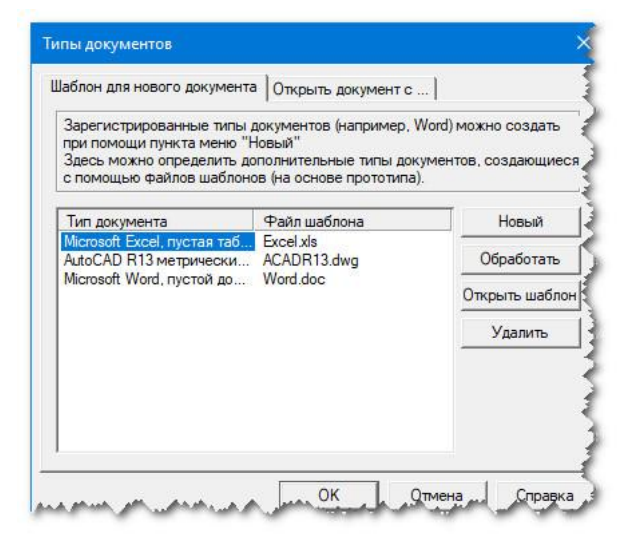

Диалог вызывается при активном окне документов при помощи команды меню Вид- >Типы документов... Здесь Вы определяете типы документов и файлы шаблонов. Эти типы документов показываются закладке на диалога Зарегистрированные типы документа Документ->Создать диалога новую позицию дополнительно c зарегистрированными типами документов. В диалоге содержатся следующие закладки:

#### Шаблон для нового документа

При необходимости Вы можете создавать документы, используя

собственные программы. При этом содержание документов большей частью идентично, Вы можете легко изменять его. На этой странице диалога Вы можете для каждого имеющегося в Windows типа файла определить тип документа и присвоить имя соответствующему файлу шаблона. Данный тип документа появится на закладке **Регистрация типа документа** диалога **Создать документ** (команда меню **Документ-**>**Создать новую позицию**). При создании документа в проекте содержание файла шаблона будет скопировано в документ.

#### Открыть документ с...

Возможно, Вы находите, что регистрация файлов и использование шаблонов отнимают слишком много времени. На этой закладке Вы можете независимо от регистрации установить, используя какую программу Вы собираетесь редактировать файлы определенного типа. Все произведенные Вами настройки Вы можете увидеть в списке типов документов и файлов шаблонов или столбцах "Расширение", "Описание" и "Открыть с...". Используя переключатели Новый, Обработать и Удалить Вы можете производить новые установки, редактировать или удалять выбранные строки списка. Закладка Шаблон для нового документа содержит дополнительный переключатель Новый, необходимый для редактирования файла шаблонов.

#### 21 | Менеджер проектов 2022 Интерфейс

## 7. Интерфейс

## 7.1 Главное окно Менеджера проектов

| оект   СТАТИК | д СтаДиКон                                                                                                    | н Докум | иенты   Profilmaker |       |                |
|---------------|----------------------------------------------------------------------------------------------------|---------|---------------------|-------|----------------|
| КЭ-модель     | Модуль                                                                                                    | Co      | Описание            | Автор | Дата           |
| 3SP_01        | E Contraction of the second second se |         |                     |       | 21.10.16 10:24 |
| 3SP_02_2022   | <b>E</b>                                                                                                    |         |                     |       | 21.10.16 10:25 |
| 3SP_03_2022   | £13                                                                                                    | V       |                     |       | 21.10.16 10:25 |

Окно Менеджера проектов состоит из нескольких элементов:

| Элемент             | Описание                                          |  |  |  |  |  |  |  |
|---------------------|---------------------------------------------------|--|--|--|--|--|--|--|
|                     |                                                   |  |  |  |  |  |  |  |
| Титульная строка    | Содержит имя программы и данные к проекту.        |  |  |  |  |  |  |  |
| Меню                | Содержит меню.                                    |  |  |  |  |  |  |  |
| Панель инструментов | Панель инструментов, предназначенная для быстрого |  |  |  |  |  |  |  |
|                     | вызова функций.                                   |  |  |  |  |  |  |  |
| Строка состояния    | Информация по состоянию Менеджера проектов.       |  |  |  |  |  |  |  |

## 7.2 Окно проекта

|             |                |           | vi also     | 1        |                                                   |                  |  |
|-------------|----------------|-----------|-------------|----------|---------------------------------------------------|------------------|--|
|             |                |           | V 8 192     |          |                                                   |                  |  |
| Проект UTAT | ика   СтаДиКон | Документы | Profilmaker |          |                                                   |                  |  |
| Позиция     | Доступ         | Прог.     | Статус      | Страница | Название                                          | Дата             |  |
| 021         | •              | 021       |             | 4        | База грунтов                                      | 01.08.2022 20:07 |  |
| 026         | •              | 026       |             | 2        | Проектные воздействия                             | 17.05.2022 12:16 |  |
| 100         | •              | 100       |             | 3        | Элементы деревянных конструкций                   | 10.07.2022 15:16 |  |
| 200K        | •              | 200       |             | 7        | Квадратная плита                                  | 17.05.2022 12:16 |  |
| 201         | •              | 201       |             | 51       | Квадратная плита                                  | 17.05.2022 12:16 |  |
| 270         | •              | 270       |             | 93       | Проектирование капителей и банкеток               | 05.07.2022 22:54 |  |
| 271         | •              | 271       |             | 95       | Расчет на продавливание стеной                    | 17.05.2022 12:16 |  |
| 272         | •              | 272       |             | 96       | Проектирование капителей и банкеток (MSZ EN 1992) | 17.05.2022 12:16 |  |
| 273         | •              | 273       |             | 98       | Проектирование капителей и банкеток (ТКП EN 1992) | 17.05.2022 12:16 |  |
| 300_1       |                | 300       |             | 100      | Однопролётная балка                               | 10.07.2022 14:06 |  |
| 300_3       | •              | 300       |             | 107      | Трехпролетная балка                               | 17.05.2022 12:16 |  |
| 301_1       | •              | 301       |             | 119      | Однопролетная балка                               | 08.07.2022 22:31 |  |
| 301_3       | •              | 301       |             | 126      | Трехпролетная балка                               | 17.05.2022 12:16 |  |
| 304         | •              | 304       | M           | 140      | Трехпролетная балка                               | 04.05.2022 14:58 |  |
| 305         | •              | 305       |             | 158      | Трехпролетная балка                               | 04.05.2022 13:21 |  |
| 308         |                | 308       | M           | 175      | Предельные кривые стального сечения               | 29.04.2022 22:24 |  |

Когда Вы открываете проект, появляется окно проекта. В этом окне для каждого приложения предусмотрена закладка. При щелчке мыши на закладку Вы увидите позиции соответствующего приложения. Изображение этих позиций зависит от выбранного приложения. Меню тоже меняется в зависимости от приложения. Для новых проектов Вы можете определить последовательность и вид закладок. Произвести эти настройки Вы можете в пункте меню **Вид -> Настройка**.

## 7.3 Строка состояния

Строка состояния располагается в самом низу окна Менеджер проектов. Она содержит информацию о текущем состоянии, в ней появляется краткая помощь по

CAP NUM SCRL

отдельным пунктам меню, когда Вы подводите к ним курсор или нажимаете на переключатели панели инструментов. Правая часть строки состояния указывает состояние клавиатуры. Например, в приведенном выше примере Вы видите, что активен цифровой блок клавиатуры (NUM) и включена клавиша Caps Lock. Вы можете включать и выключать строку состояния при помощи пункта меню **Вид -** > Строка состояния.

## 7.4 Панель инструментов

20 DE **x00 m**/ ?R

Панель инструментов содержит переключатели, обеспечивающие быстрый доступ к важнейшим командам Менеджера проектов. Включать и выключать панель инструментов можно в меню **Вид - > Панель инструментов**. Отдельные переключатели:

#### Переключатель Функция

| 1) and the second second secon | Открыть существующий проект. Менеджер проектов запускает   |  |  |  |  |  |  |  |  |
|----------------------------------------------------------------------------------------------------|------------------------------------------------------------|--|--|--|--|--|--|--|--|
|                                                                                                    | диалог Открыть проект, в котором Вы можете найти и открыть |  |  |  |  |  |  |  |  |
| Language of the second second s                                                                                                    | нужный проект.                                             |  |  |  |  |  |  |  |  |
| 0                                                                                                    | Создает содержание.                                        |  |  |  |  |  |  |  |  |
| 1                                                                                                    | Создает новую позицию.                                     |  |  |  |  |  |  |  |  |
|                                                                                                    | Открывает выбранную позицию.                               |  |  |  |  |  |  |  |  |
|                                                                                                    | Рассчитывает выбранные позиции. Удаляет выбранные позиции. |  |  |  |  |  |  |  |  |
| ×                                                                                                    | Удаляет выбранные позиции.                                 |  |  |  |  |  |  |  |  |
| Ð                                                                                                    | Копирует выбранные позиции.                                |  |  |  |  |  |  |  |  |
| ð                                                                                                    | Перемещает выбранные позиции.                              |  |  |  |  |  |  |  |  |
|                                                                                                    | Переключение между краткой и подробной формой              |  |  |  |  |  |  |  |  |
| II.                                                                                                    | BUZOR Viewer                                               |  |  |  |  |  |  |  |  |
| V I                                                                                                    |                                                            |  |  |  |  |  |  |  |  |
| 8                                                                                                    | Вызов помощи.                                              |  |  |  |  |  |  |  |  |
| ₩?                                                                                                    | Получение контекстной помощи.                              |  |  |  |  |  |  |  |  |

## 7.5 Меню

## 7.5.1 Меню, когда не открыт ни один из проектов

| 🏨 Менеджер проектов                         |                |
|---------------------------------------------|----------------|
| Проект Вид Помощь                           |                |
| et de xad i v ?R                            | 5              |
| TEXCO                                       | TEXCODA        |
| وريدهم ساويد ومرماح ورمام موسو مور والاروام | and the second |

| Проект | Функции, предназначенные для редактирования проекта. |
|--------|------------------------------------------------------|
| Вид    | Функции, предназначенные для работы с позициями.     |
| Помощь | Функции, предназначенные для вызова помощи.          |

## 7.5.2 Меню СТАТИКИ

В меню на вкладке СТАТИКИ предусмотрены следующие пункты:

| T | Проект | Позиция | Правка | Вид | Окна | Помощь | ł |
|---|--------|---------|--------|-----|------|--------|---|
|---|--------|---------|--------|-----|------|--------|---|

| Проект  | Функции, предназначенные для редактирования проекта. |
|---------|------------------------------------------------------|
| Позиция | Функции для работы с позициями СТАТИКИ.              |
| Правка  | Функции для редактирования позиций СТАТИКИ.          |
| Вид     | Функции, предназначенные для работы с позициями.     |
| Окна    | Окна Функции расположения окон.                      |
| Помощь  | Функции, предназначенные для вызова помощи.          |

## Меню "Проект" на вкладке СТАТИКА:

| Создать                                          | Ctrl+N  |
|--------------------------------------------------|---------|
| Открыть                                          | Ctrl+C  |
| Закрыть                                          | Ctrl+F4 |
| Информация о проекте                             | Ctrl+W  |
| Основные данные проекта                          |         |
| Удалить                                          | Ctrl+De |
| Копировать                                       |         |
| Список позиций                                   | Ctrl+   |
| Отправить по e-mail                              |         |
| Открыть Viewer                                   |         |
| Архив                                            |         |
| Группа                                           |         |
| 1 ts2022 (C:\Projekte\Примеры)                   |         |
| 2 Примеры (C:\Projekte) открыт как СТАТИКА       |         |
| 3 Beispiele (C:\Projekte) открыт как СТАТИКА     |         |
| 4 Beispiele (C:\Projekte) открыт как Profilmaker |         |

Меню "Проект" за редким исключением идентично для всех приложений.

| Пункт меню          | Комбинация | Функция                                    |  |  |
|---------------------|------------|--------------------------------------------|--|--|
|                     | клавиш     |                                            |  |  |
| Создать             | Ctrl+N     | Создать новый проект.                      |  |  |
| Открыть             | Ctrl+O     | Открыть существующий проект.               |  |  |
| Закрыть             | Ctrl+F4    | Закрыть актуальный проект.                 |  |  |
| Информация о        | Ctrl+W     |                                            |  |  |
| проекте             |            |                                            |  |  |
| Основные данные     |            | Основные данные проекта.                   |  |  |
| проекта             |            |                                            |  |  |
| Удалить             |            | Удалить проект или отдельные приложения.   |  |  |
| Копировать          |            | Скопировать проект с приложениями в другой |  |  |
|                     |            | или новый проект.                          |  |  |
| Список позиций      | Ctrl+l     |                                            |  |  |
| Отправить по E-mail |            | Отправить проект, приложение или           |  |  |
|                     |            | выбранные позиции по электронной почте.    |  |  |
| Открыть Viewer      |            | Запустить Viewer.                          |  |  |
| Архив               |            | Здесь можно создать или открыть архив.     |  |  |
| Группа              |            | Команды для работы с группами.             |  |  |
|                     |            |                                            |  |  |

 Последние
 проекты
 Список последних проектов.

 (1-10)
 Выход
 Завершить работу Менеджера проектов.

#### Меню "Позиция" на вкладке СТАТИКА:

| Создать | Shift+N   |
|---------|-----------|
| Открыть | Shift+O   |
| Расчёт  | F12       |
| Расчёт  | Shift+F12 |

| Пункт меню     | Комбинация | Функция                                                     |  |  |  |
|----------------|------------|-------------------------------------------------------------|--|--|--|
| •              | клавиш     |                                                             |  |  |  |
| Создать        | Shift+N    | Создать новую позицию.                                      |  |  |  |
| Открыть        | Shift +O   | Запускается СТАТИКА с выбранной позицией.                   |  |  |  |
| Расчет         | F12        | Рассчитывается маркированная позиция. Если                  |  |  |  |
|                |            | маркировано несколько позиций, то                           |  |  |  |
|                |            | запускается расчет пакета. Позиции                          |  |  |  |
|                |            | рассчитываются в том порядке, в котором они                 |  |  |  |
|                |            | указаны в списке позиций.                                   |  |  |  |
| Расчет         | Shift +F12 |                                                             |  |  |  |
| Протокол ввода |            | Протоколирование входных данных. Вывод протокола во Viewer. |  |  |  |

## Меню "Правка" на вкладке СТАТИКА:

| Создать копию   | Ctrl+D |
|-----------------|--------|
| Переименовать   | F2     |
| Удалить         | Del    |
| Копировать      |        |
| Переместить     |        |
| Удалить все     |        |
| Копировать все  |        |
| Переместить все |        |
| Сортировать     |        |
| Вылелить все    | Ctrl+A |

| Пункт меню          | Комбинация | Функция                                    |
|---------------------|------------|--------------------------------------------|
|                     | клавиш     |                                            |
| Создать копию       | Ctrl+D     | Позиция копируется и сохраняется в том же  |
|                     |            | проекте под другим именем. Примечание: для |
|                     |            | приложения Документы функция не активна.   |
| Переименовать       | F2         | Выбранная позиция переименовывается.       |
| Удалить             | Del        | Выбранные позиции удаляются.               |
| Копировать          |            | Выбранные позиции копируются в другой      |
|                     |            | проект.                                    |
| Переместить         |            | Выбранные позиции перемещаются в другой    |
|                     |            | проект.                                    |
| Удалить все         |            | Все позиции удаляются.                     |
| Копировать все      |            | Все позиции копируются в другой проект.    |
| Переместить все     |            | Все позиции перемещаются в другой проект.  |
| Сортировать         |            | Позиции сортируются.                       |
| Выделить все        | Ctrl+A     | Выделяются все позиции проекта.            |
| Восстановить проект |            | Восстановление поврежденного проекта.      |

#### Меню "Вид" на вкладке СТАТИКА:

| ~ | Панель инструментов |        |
|---|---------------------|--------|
| ~ | Строка состояния    |        |
| • | Подробный           | Ctrl+L |
|   | Краткий             | Ctrl+K |
|   | Обновить            | F5     |

#### Пункт меню

Комбинация Функция

|                       | клавиш                                        |                                               |                      |                         |         |
|-----------------------|-----------------------------------------------|-----------------------------------------------|----------------------|-------------------------|---------|
| Панель инструментов   |                                               | Активировать                                  | или                  | выключить               | панель  |
| Строка состояния      |                                               | инструментов.<br>Активировать                 | или                  | выключить               | строку  |
| Подробный<br>Краткий  | Ctrl+L<br>Ctrl+K                              | состояния.<br>Подробный спи<br>В списке пози1 | сок пози<br>ции ука: | иций.<br>зывается тольк | о номер |
| Обновить<br>Настройка | позиции.<br>Обновление дан<br>Доступ к настро | іных.<br>йкам М                               | енеджера прое        | KTOB.                   |         |

#### Меню "Окна" на вкладке СТАТИКА:

|   | Каскадом                       |  |
|---|--------------------------------|--|
|   | по вертикали                   |  |
|   | по горизонтали                 |  |
|   | Упорядочить значки             |  |
|   | Закрыть все окна               |  |
| 1 | 1 ts2022 (C:\Projekte\Примеры) |  |

#### Пункт меню

Каскадом По вертикали По горизонтали Упорядочить значки

Закрыть все окна

Функция

Расположить окна с наложением. Расположить окна по вертикали. Расположить окна по горизонтали. Иконки располагаются у нижнего края главного окна. Закрыть окна всех приложений. Перейти в выбранное окно.

## Окно 1, 2...

#### Меню "Помощь" на вкладке СТАТИКА:

| <br>О Менеджере проектов |   |
|--------------------------|---|
| Краткий обзор            |   |
| Советы                   | 1 |
| Содержание               | 1 |

**Пункт меню** Содержание

Советы

Краткий обзор

О Менеджере проектов...

#### Функция

Главное окно помощи. Отсюда Вы можете перейти к любой интересующей теме.

Советы по использованию Менеджера проектов.

Указания по использованию Менеджера проектов.

Краткая информация о Менеджере проектов.

## 7.5.3 Меню СтаДиКона в Менеджере проектов

Если активным приложением является FEM, то Вы увидите следующее меню:

| Проект     | КЭ-модель | Обработать | Настройки | Окно  | Помощь  |                        |    |
|------------|-----------|------------|-----------|-------|---------|------------------------|----|
| Проект     |           | Функции,   | предназн  | аченн | ные для | редактирования проекта | •• |
| КЭ-модель  |           | Функции,   | предназн  | аченн | ные для | работы с КЭ-моделями.  |    |
| Обработать |           | Функции    | для редак | тиров | ания КЭ | Э-моделей.             |    |
| Настройки  |           | Функции,   | предназн  | аченн | ные для | работы с КЭ-моделями.  |    |
| Окна       |           | Окна Фун   | кции раси | полож | ения ок | он.                    |    |
| Помощь     |           | Функции,   | предназн  | аченн | ные для | вызова помощи.         |    |

## Меню "Проект" на вкладке СтаДиКон:

| Новый     |                                          | Ctrl+N   |
|-----------|------------------------------------------|----------|
| Открыт    |                                          | Ctrl+O   |
| Закрыт    |                                          | Ctrl+F4  |
| Содерж    | ание                                     | Ctrl+I   |
| Информ    | лация                                    | Ctrl+W   |
| Основн    | ые данные проекта                        |          |
| Удалить   |                                          | Ctrl+Del |
| Копиро    | вать                                     |          |
| Послать   | о по почте                               |          |
| Открыт    | ь отчет                                  |          |
| Архив     |                                          |          |
| Группа    |                                          |          |
| 1 ts2022  | (C:\Projekte\Примеры)                    |          |
| 2 Прим    | еры (C:\Projekte) открыт как СТАТИКА     |          |
| 3 Beispie | ele (C:\Projekte) открыт как СТАТИКА     |          |
| 4 Beispie | ele (C:\Projekte) открыт как Profilmaker |          |
| Заверци   | ИТЬ                                      | Alt+F4   |

Меню "Проект" за редким исключением идентично для всех приложений.

| Пункт меню               | Комбинация       | Функция                                                                  |
|--------------------------|------------------|--------------------------------------------------------------------------|
| Новый                    | клавиш<br>Ctrl+N | Создать новый проект.                                                    |
| Открыть                  | Ctrl+O           | Открыть существующий проект.                                             |
| Закрыть                  | Ctrl+F4          | Закрыть актуальный проект.                                               |
| Содержание               | Ctrl+l           |                                                                          |
| Информация о проекте     | Ctrl+W           |                                                                          |
| Основные данные проекта  |                  | Основные данные проекта.                                                 |
| Удалить                  | Ctrl+Del         | Удалить проект или отдельные приложения.                                 |
| Копировать               |                  | Скопировать проект с приложениями в другой или новый проект.             |
| Отправить по E-mail      |                  | Отправить проект, приложение или выбранные позиции по электронной почте. |
| Открыть отчет            |                  | Запустить отчет.                                                         |
| Архив                    |                  | Здесь можно создать или открыть архив.                                   |
| Группа                   |                  | Команды для работы с группами.                                           |
| Последние проекты (1-10) |                  | Список последних проектов.                                               |
| Завершить                | Alt+F4           | Завершить работу Менеджера проектов.                                     |

#### Меню "КЭ-модель" на вкладке СтаДиКон:

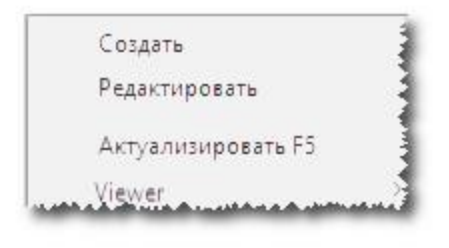

| Пункт меню      | Комбинация | Функция                                  |
|-----------------|------------|------------------------------------------|
|                 | клавиш     |                                          |
| Создать         |            | Создать новую позицию.                   |
| Редактировать   |            | Запускается редактирование выбранной КЭ- |
|                 |            | модели.                                  |
| Актуализировать | F5         | Обновление выбранной КЭ-модели.          |
| Viewer          |            | Запускается вывод во Viewer.             |

## Меню "Обработать" на вкладке СтаДиКон:

| Создать копию          | Ctrl+D       |
|------------------------|--------------|
| Переименовать          | F2           |
| Удалить                | Del          |
| Копировать             |              |
| Переместить            |              |
| Все удалить            |              |
| Все скопировать        | Shift+Ctrl+C |
| Все переместить        | Shift+Ctrl+V |
| Сортировка по убыванин | 0            |
| Все отметить           | Ctrl+A       |

| Пункт меню      | Комбинация   | і Функция                                  |
|-----------------|--------------|--------------------------------------------|
|                 | клавиш       |                                            |
| Создать копию   | Ctrl+D       | Позиция копируется и сохраняется в том же  |
|                 |              | проекте под другим именем. Примечание: для |
|                 |              | приложения Документы функция не активна.   |
| Переименовать   | F2           | Выбранная позиция переименовывается.       |
| Удалить         | Del          | Выбранные позиции удаляются.               |
| Копировать      |              | Выбранные позиции копируются в другой      |
| -               |              | проект.                                    |
| Переместить     |              | Выбранные позиции перемещаются в другой    |
| 1               |              | проект.                                    |
| Все удалить     |              | Все позиции удаляются.                     |
| Все скопировать | Shift+Ctrl+C | Все позиции копируются в другой проект.    |
| Все переместить | Shift+Ctrl+V | Все позиции перемещаются в другой проект.  |
| Сортировка      | по           | Позиции сортируются.                       |
| убыванию        |              |                                            |
| Все отметить    | Ctrl+A       | Выделяются все позиции проекта.            |

#### Меню "Настройки" на вкладке СтаДиКон:

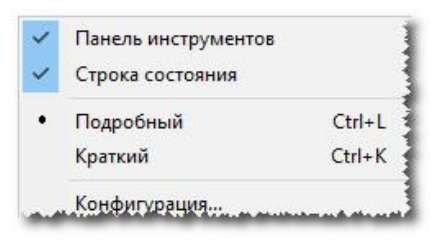

#### Пункт меню Комбинация Функция клавиш Панель инструментов Активировать или выключить панель инструментов. Строка состояния Активировать или выключить строку состояния. Подробный Ctrl+L Подробный список позиций. Краткий Ctrl+K В списке позиции указывается только номер позиции. Конфигурация... Конфигурация Менеджера проектов.

#### Меню "Окно" на вкладке СтаДиКон:

|   | Каскадом                       |   |
|---|--------------------------------|---|
|   | по вертикали                   | 3 |
|   | по горизонтали                 |   |
|   | Упорядочить значки             | 1 |
|   | Закрыть все окна               |   |
| 4 | 1 ts2022 (С:\Projekte\Примеры) |   |
|   |                                |   |

#### Пункт меню

Каскадом По вертикали По горизонтали Упорядочить значки

Закрыть все окна Окно 1, 2...

#### Функция

Расположить окна с наложением. Расположить окна по вертикали. Расположить окна по горизонтали. Иконки располагаются у нижнего края главного окна. Закрыть окна всех приложений. Перейти в выбранное окно.

#### Меню "Помощь" на вкладке СтаДиКон:

| краткии оозор |
|---------------|
| Содержание    |
| Советы        |

Пункт меню Содержание

Советы

Краткий обзор

Информация...

#### Функция

| Главное                                  | окно | помощи.  | Отсюда | Вы | можете  |
|------------------------------------------|------|----------|--------|----|---------|
| перейти к любой интересующей теме.       |      |          |        |    |         |
| Советы                                   | ПО   | использо | ванию  | Me | неджера |
| проектов.                                |      |          |        |    |         |
| Указания                                 | ПО   | использ  | ованию | Me | неджера |
| проектов.                                |      |          |        |    |         |
| Краткая информация о Менеджере проектов. |      |          |        |    |         |